## Chromebooks - Marche à suivre pour la résolution de problèmes techniques

## Problème de clavier:

Étape 1 - Vérifiez que le clavier français est en fonction:

- 1. En bas à droite, sélectionnez l'heure.
- 2. Sélectionnez Paramètres 🔨.
- 3. Dans le panneau de gauche, sélectionnez **Paramètres avancés Langues et modes de saisie**.
- 4. Sous "Langues et modes de saisie", sélectionnez Langues.
- 5. Sélectionnez 'français'.
- 6. Cliquez sur la flèche à côté de 'Langues' pour retourner en arrière.
- 7. Sélectionnez 'Modes de saisies'.
- 8. Sélectionner 'Clavier franco-canadien' et vous assurez qu'il est activé.
- 9. Sortir des paramètres en cliquant sur le 'x' en haut à droite de la fenêtre.

Étape 2 - Éteindre complètement le Chromebook et le re-démarrer (avec le bouton Marche/Arrêt <sup>(1)</sup>)

<u>Étape 3</u> - Si le problème persiste après les étapes 1 et 2, ré-initialiser le Chromebook de la façon suivante:

- 1. Éteignez le Chromebook.
- 2. Appuyez de manière prolongée sur Actualiser  $\mathbb{C}$  + appuyez sur Marche/Arrêt 0.
- 3. Lorsque le Chromebook démarre, relâchez la touche Actualiser  $\mathbb{C}$ .

<u>Étape 4</u> - Si le problème persiste après avoir complété les les étapes 1 à 3, veuillez envoyer un courriel à Louis-Riel@cepeo.on.ca</u> avec les informations suivantes:

1 - <u>Sujet du courriel</u>: 'Problème de Chromebook - Nom, Prénom de l'élève - Année d'étude de l'élève'.

2 - <u>Description du problème</u> du Chromebook et des étapes suivies pour tenter de le résoudre. Inclure la date du début du problème.